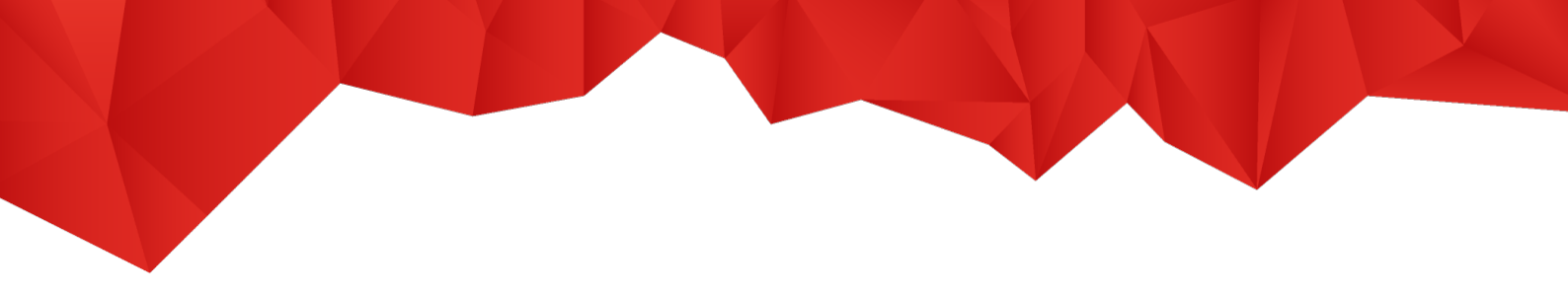

## Nutzung der E-Books auf cornelsen.de für Schüler/ -innen und Lernende

Um die digitalen Produkte in einer werbefreien Umgebung nutzen zu können, sind die folgenden Schritte auf cornelsen.de erforderlich:

## 1. Registrierung

1.1. Über den Link <u>cornelsen.de/registrierung</u> gelangen Sie direkt zur Registrierung. Wenn Sie als Schülerin/Schüler bzw. als erwachsene Lernerin/Lerner ein digitales Produkt freischalten möchten, klicken Sie bitte auf <u>"Für Schüler/-innen</u>".

Bitte beachten Sie, dass dieser Account ausschließlich zur Produktfreischaltung und -nutzung für Schüler/-innen und Lernenden vorgesehen ist. Es können damit keine Einkäufe auf cornelsen.de getätigt werden.

| Registrierung                                                                     |
|-----------------------------------------------------------------------------------|
| Haben Sie noch keine Zugangsdaten zu Cornelsen.de?<br>Registrieren Sie sich hier. |
| Für Lehrerinnen und Lehrer der<br>allgemeinbildenden und berufsbildenden Schulen  |
| Für Referendare                                                                   |
| Für Dozent/-innen und Trainer/-innen                                              |
| Für Schüler/-innen                                                                |

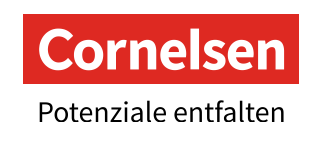

1.2. Füllen Sie das Anmeldeformular aus und klicken Sie abschließend auf "Jetzt registrieren":

| Die mit einem Sternchen (*) gekennzeichneten Fel<br>sind Pflichtfelder.                                                                                                    | der        |  |
|----------------------------------------------------------------------------------------------------|------------|--|
| E-Mail* (nicht notwendig personalisiert)                                                                                                    | <b>(i)</b> |  |
| test@cornelsen.de                                                                                                    |            |  |
| Passwort wählen*                                                                                                    |            |  |
|                                                                                                    | $\odot$    |  |
|                                                                                                    |            |  |
| Dein Passwort muss mindestens 8 Zeichen lang<br>sein und mindestens einen Großbuchstaben, einer<br>Kleinbuchstaben und eine Zahl enthalten. Leerzeid<br>sind nicht erlaubt.<br>Passwort wiederholen*                                                                                                    | n<br>chen  |  |
| Dein Passwort muss mindestens 8 Zeichen lang<br>sein und mindestens einen Großbuchstaben, einer<br>Kleinbuchstaben und eine Zahl enthalten. Leerzeid<br>sind nicht erlaubt.<br>Passwort wiederholen*                                                                                                    | n<br>chen  |  |
| Dein Passwort muss mindestens 8 Zeichen lang<br>sein und mindestens einen Großbuchstaben, einer<br>Kleinbuchstaben und eine Zahl enthalten. Leerzeid<br>sind nicht erlaubt.<br>Passwort wiederholen*<br><br>Meine Eltern und ich haben die                                                                                                    | n<br>chen  |  |
| Dein Passwort muss mindestens 8 Zeichen lang<br>sein und mindestens einen Großbuchstaben, einer<br>Kleinbuchstaben und eine Zahl enthalten. Leerzeid<br>sind nicht erlaubt.<br>Passwort wiederholen*<br><br>Meine Eltern und ich haben die<br>Datenschutzerklärung gelesen und stimmen ihr zu<br>Cornelsen versichert, die Daten nicht für Werbezwecke zu<br>verwenden und nicht an Dritte weiterzugeben, es sei dem<br>besteht eine entsprechende gesetzliche Verpflichtung. | n<br>chen  |  |

Hier anmelden →

Wenn Ihre Registrierung erfolgreich abgeschlossen ist, erhalten Sie eine Bestätigungs-E-Mail.

Bitte beachten Sie, dass diese Angaben (E-Mail = Nutzername) für jede Anmeldung auf cornelsen.de und der Cornelsen Lernen App erforderlich sind und verwahren Sie sie gut.

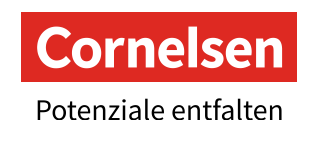

## 2. Freischaltung (nur online möglich)

2.1. gehen Sie auf "Anmelden" und loggen sich mit den gewählten Daten ein

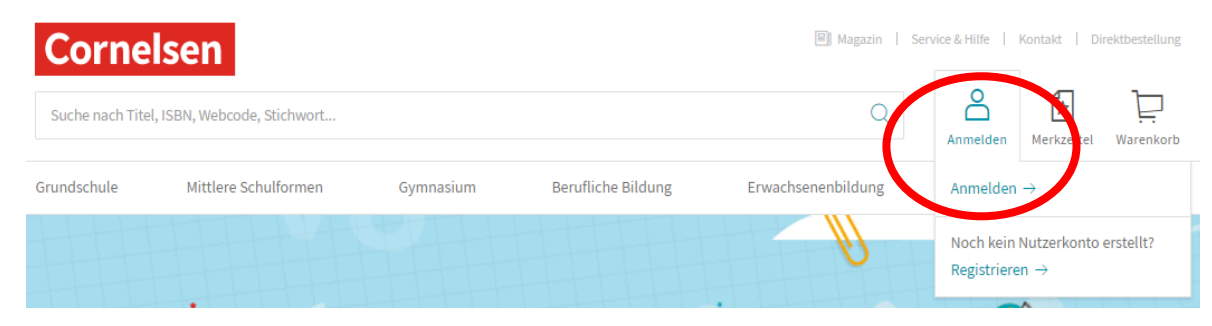

2.2. Es öffnet sich Ihre "E-Bibliothek", in der Sie dann den Lizenzcode einlösen können

| Cornelsen    |                                                                                         | Service & Hilfe   Kontakt   Direktbestellung |  |  |
|--------------|-----------------------------------------------------------------------------------------|----------------------------------------------|--|--|
|              |                                                                                         | Abmelden Merkzettel Warenkorb                |  |  |
| E-Bibliothek | E-Bibliothek                                                                            |                                              |  |  |
|              | Digitale Produkte                                                                       |                                              |  |  |
|              | Produkt freischalten Hier den Lizenzcode eintragen                                      | Weiter                                       |  |  |
|              | Kurshefte Geschichte   Niedersachsen   E-Book   414 Tage Lizenzlaufzeit (bis 30.9.2022) | Produkt starten                              |  |  |

Alle freigeschalteten Produkte können Sie jederzeit aus Ihrer E-Bibliothek heraus aufrufen und dort über "Produkt starten" online nutzen.

## Offline-Nutzung für Tablet oder Smartphone

• Gehen Sie in Ihren App-Store und laden sich die Cornelsen Lernen App runter

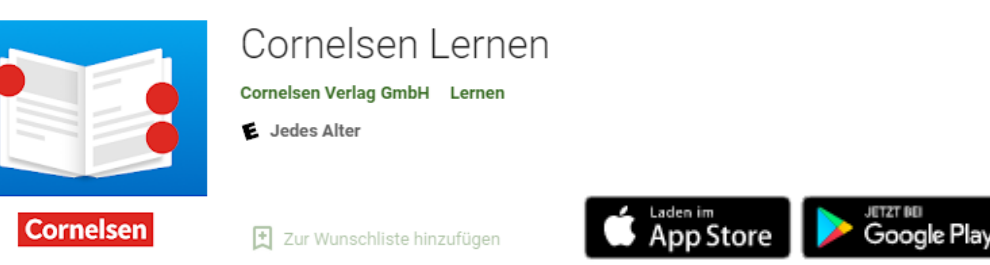

- Melden Sie sich dort mit den gleichen LogIn-Daten entsprechend dem Cornelsen-Nutzerkonto an
- Wenn das E-Book auf cornelsen.de freigeschaltet ist, steht es Ihnen in der App automatisch zur Verfügung.
- Bitte beachten Sie, dass die Freischaltung eines Produktes ausschließlich über die Cornelsen-Webseite und nicht in der App erfolgen kann.

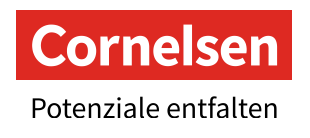